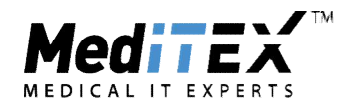

#### MANUALE DI COMPILAZIONE DEI CAMPI IN MEDITEX PER L'ESPORTAZIONE CORRETTA DEL MODULO ANALISI E RISULTATI – INSEMINAZIONE SEMPLICE DELL'ISS

Il modulo in questione conta il numero di cicli di Inseminazione semplice dell'anno in questione. La data di inizio ciclo, per cicli di inseminazione è calcolata con il seguente criterio:

- Se presente DATA INIZIO STIMOLAZIONE
- Altrimenti:
  - o Primo dosaggio ormonale o ecografia effettuata
  - Data ultima mestruazione

Per far sì che i cicli vengano contati in modo corretto, le seguenti informazioni devono essere inserite. Perché i cicli vengano considerati nella sezione in Figura 1 è necessario inserire:

| Numero pazienti trattati con |  |
|------------------------------|--|
| Inseminazione semplice:      |  |
| Numero pazienti trattati     |  |
| residenti nella regione      |  |
| Numero pozionti trattati     |  |
| Numero pazienti trattati     |  |

Figura 1

 Regione di Residenza della paziente (Anagrafica→Modifica Persona→Dettagli Contatto/Occupazione→Indirizzo)

| Dettagli pers.                                                                         | Dettagli Contatto/Occupaz.              | Assicurazione / fatturazion |
|----------------------------------------------------------------------------------------|-----------------------------------------|-----------------------------|
| Dettagli contatto                                                                      |                                         |                             |
| Tel                                                                                    |                                         |                             |
| Cellulare                                                                              |                                         |                             |
| Fax                                                                                    |                                         |                             |
| Email                                                                                  |                                         |                             |
| Indirizzo                                                                              |                                         |                             |
| Indirizzo<br>Via/N.                                                                    | via prova n°5                           | <u>بر</u>                   |
| Indirizzo<br>Via/N.<br>Indirizzo aggiuntivo                                            | via prova nº5                           |                             |
| Indirizzo<br>Via/N.<br>Indirizzo aggiuntivo<br>Periferia                               | via prova n°5                           | ] <mark>/</mark>            |
| Indirizzo<br>Via/N.<br>Indirizzo aggiuntivo<br>Periferia<br>CAP                        | via prova n°5<br>30000                  | <b>/</b>                    |
| Indirizzo<br>Via/N.<br>Indirizzo aggiuntivo<br>Periferia<br>CAP<br>Comune              | via prova n°5<br>30000<br>Vicenza       |                             |
| Indirizzo<br>Via/N.<br>Indirizzo aggiuntivo<br>Periferia<br>CAP<br>Comune<br>Provincia | via prova n°5<br>30000<br>Vicenza<br>VI |                             |

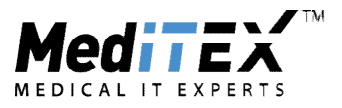

• Regione del Centro (Sistema-Configurazione/Amministrazione-Impostazioni-Clinica)

| D Home      | Impostazio  | ni     |       |         |           |          |
|-------------|-------------|--------|-------|---------|-----------|----------|
| Clinica     | Sist        | ema    | Far   | maci    | Materiale | Lab      |
| Dati Centro |             |        |       |         |           |          |
| ID Clinica  | 6004        | Id ISS |       | N.M     | ed        | Posizion |
| Nome        | Itamedical  |        |       |         |           |          |
|             |             |        |       |         |           |          |
| Sigla       | Itamedical  |        |       |         |           | 1 di [   |
| Nome 1      |             |        |       |         |           |          |
| Nome 2      | -           |        |       |         |           |          |
| Nome 3      |             |        |       |         |           |          |
| Via         | Via prova 5 |        |       |         |           |          |
| CAP         | 36100       |        | Città | Vicenza |           |          |
| Provincia   |             | •      | -     |         |           |          |
| Regione     | Veneto      | •      |       |         |           |          |
| Telefono    |             | j)     | Fax   |         |           |          |
| Cellulare   |             | j      |       |         |           |          |
| Email       |             |        |       |         |           |          |
|             | -           |        |       |         |           |          |

Perché i cicli vengano considerati nella sezione in Figura 2 è necessario inserire:

| Pazienti secondo il principale fattore di indicazione alla Inseminazione semplice |
|-----------------------------------------------------------------------------------|
| Solo fattore tubarico:                                                            |
| Solo infertilità endocrina-ovulatoria:                                            |
| Solo endometriosi:                                                                |
| Solo fattore maschile:                                                            |
| Infertilità inspiegata:                                                           |
| Fattore sia maschile che femminile:                                               |
| Fattore genetico:                                                                 |
| Altro:                                                                            |
|                                                                                   |

#### Figura 2

In dettagli terapia è necessario inserire nel campo INDICAZIONE GENERALI una delle seguenti opzioni:

- Solo fattore tubarico
- Solo infertilità endocrina-ovulatoria
- Solo endometriosi
- 1° Solo fattore maschile
- 1° Infertilità inspiegata
- Fattore sia maschile che femminile
- Fattore genetico
- Se qualsiasi altra opzione viene selezionata il ciclo verrà contato in ALTRO
- Se il campo rimane vuoto il ciclo non verrà contato in questa sezione

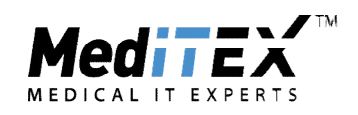

| emo*, Jane<br>/09/1979 (36)                                           | Demo, John<br>05/08/1975 (4                                        | <b>n</b><br>0)             |                                                          |                             | £2%  |
|-----------------------------------------------------------------------|--------------------------------------------------------------------|----------------------------|----------------------------------------------------------|-----------------------------|------|
| Generale                                                              | Misure addizionali                                                 |                            |                                                          |                             |      |
| Trattamento                                                           | Inseminazione (omologa)                                            | ¥                          |                                                          |                             |      |
|                                                                       | <ul> <li>IVM</li> <li>Preservazion</li> <li>Congelament</li> </ul> | e fertilità<br>ito ovociti |                                                          |                             |      |
| Donazione (Ovo/Em<br>Ric. (OVO/EMB)<br>ET a madre in surro<br>surroga | nb)<br>oga                                                         |                            | ID anonimo terapia                                       | $\rightarrow$ $\leftarrow$  | ,1   |
| Data UM 👻                                                             | 08/01/2016 👻 📈 🔢                                                   |                            | Anamnesi                                                 |                             |      |
| Terenia de emenanes                                                   |                                                                    |                            | Anamnesi donna del                                       | 01/01/2015                  |      |
| Terapia da ameriorrea                                                 |                                                                    |                            | Anam.: 01/01/2015                                        |                             |      |
| Indicazioni generali                                                  |                                                                    | •                          | Indic.: ETA', Fattore tubarico-ader                      | enziale, Fattore ovulatorio |      |
| Protocollo                                                            | Nen indeneta                                                       | -                          | Cromos.: Non effettuato<br>CFTR: Non eseguito            |                             |      |
| Surriolazione prog.                                                   | Non muagata                                                        | -                          |                                                          |                             |      |
| Medic. lungo termine                                                  |                                                                    |                            | Anamnesi uomo del                                        | 01/01/2015                  | •    |
| N. di emprioni da trasterire                                          |                                                                    |                            | Anam.: 01/01/2015<br>Malattie Prec : Condizioni nsichich | e / nsichiatriche preesiste | enti |
| Raccolta planificata seme                                             | Nessuna selezione                                                  | •                          | Indic.: sconosciuto                                      |                             |      |
| Medico                                                                | M., M. Dr.                                                         | × //                       | CFTR: Non portatore                                      | na                          |      |
| ID Indagine                                                           |                                                                    |                            |                                                          |                             |      |
| Gruppo randomizzazione                                                |                                                                    |                            | Note                                                     |                             |      |
| Trasferita dal Centro                                                 |                                                                    |                            |                                                          |                             |      |
| Trasferita il                                                         | Ψ.                                                                 |                            |                                                          |                             |      |
| Fatturazione:                                                         | Integr. DGR 👻                                                      |                            |                                                          |                             |      |
| Costi coperti da assicur.                                             | 0                                                                  |                            |                                                          |                             |      |

Perché i cicli vengano considerati come sospesi nella sezione in Figura 3 è necessario, cancellare il ciclo prima del trattamento in overview terapia.

| Cicli         |                |               |               |  |
|---------------|----------------|---------------|---------------|--|
|               | Cicli iniziati | Cicli sospesi | Inseminazioni |  |
| Totale cicli: |                |               |               |  |

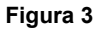

| M. M. 👸              | dicembre 15 |        |        |                |               |             |        |        |        |       |
|----------------------|-------------|--------|--------|----------------|---------------|-------------|--------|--------|--------|-------|
| Ind. ovocitaria      | me 16.      | gi 17. | ve 18. | sa 19.         | do 20.        | lu 21.      | ma 22. | me 23. | gi 24. | ve 25 |
|                      | 1           | 2      | 3      | 4              | 5             | 6           | /      | 8      | 9      | 10    |
| Eventi               | UM          |        |        |                |               |             |        |        |        |       |
| [-] Farmaco          |             |        | UM I   | mposta dat     | a UM          |             |        |        |        |       |
| [-] Altro            |             |        | CA /   | Annulla la te  | rapia prima   | del trattan | nento  | =      |        |       |
| PAZIENTE PRONTO      |             |        | - 1    | Trasferisci te | rapia         |             |        |        |        |       |
| [-] Ormoni           |             |        | X I    | mposta dat     | a fine terapi | a           |        |        |        | 1     |
| E2 [pg/ml]           |             |        |        |                |               |             |        |        |        |       |
| FSH [mlU/ml]         |             |        |        | stampa         |               | _           |        |        |        |       |
| HCG [mlU/ml]         |             |        |        |                |               |             |        |        |        |       |
| LH [mlU/ml]          |             |        |        |                |               |             |        |        |        |       |
| Progesterone [ng/ml] |             |        |        |                |               |             |        |        |        |       |
| [-] Ecografia        | 6           |        |        |                |               |             |        |        |        |       |

Percorso: Overview Terapia→ tasto destro sulla linea degli eventi→Annulla la terapia prima del trattamento

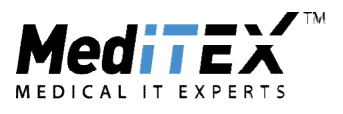

Successivamente al fine di far comparire i cicli vengano nella sezione in Figura 4 è necessario selezionare una delle seguenti opzioni di sospensione del ciclo.

| Cicli sospesi             |  |
|---------------------------|--|
| Totale cicli sospesi:     |  |
| per Mancata risposta:     |  |
| per Risposta eccessiva:   |  |
| per Volontà della coppia: |  |
| Altro:                    |  |

Figura 4

- Prelievo sospeso per mancata risposta alla stimolazione
- Ciclo sospeso per rischio iperstimolo
- Volontà coppia
- Altro

| Causa principale: |  |
|-------------------|--|
|                   |  |
| Causa aggiuntiva: |  |
|                   |  |
|                   |  |

Perché i cicli vengano contati nella sezione in Figura 5 è necessario, inserire una delle seguenti opzioni nel campo complicazioni del Trattamento in overview terapia.

| Complicanze alla stimolazione (esclusivamente | sui cicli effettuati, ovvero non sospesi) |
|-----------------------------------------------|-------------------------------------------|
| Totale complicanze:                           |                                           |
| Iperstimolazione ovarica severa:              |                                           |
| Morte materna:                                |                                           |
| Altri motivi:                                 |                                           |
|                                               |                                           |

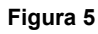

| Overview terapia                                                                                                    |                     |                                                                               |                      |
|----------------------------------------------------------------------------------------------------|---------------------|-------------------------------------------------------------------------------|----------------------|
| Tratt::FIVET # Emb.: 0 [0]<br>Indicazioni generali:<br>Protocollo:<br>Med. a lungo termine<br>Pianif, riaccolta seme: Nessuna selezione<br>Pianif, misure addizionali:<br>Indicazione PBD:<br>Indicaz. PGD:<br>Note | Data UM: 19.01.2010 | Estroprogestinco Ipotesi eziopatogenetica Complicazione monitoraggio Picco LH | Complicazioni tratt. |

- OHSS
- Morte Materna
- Se qualsiasi altra opzione viene selezionata il ciclo verrà contato in ALTRI MOTIVI

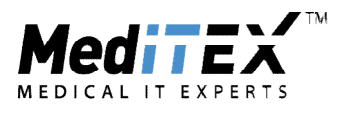

Infine per il conto delle gravidanze è necessario inserire l'esito del ciclo nella Sezione Gravidanza e il numero di cavità intra e extrauterine.

| Gravidanze<br>Gravidanze ott | enute (vedi specifich | e a fondo pagina)  |            |           |          |        |    |
|------------------------------|-----------------------|--------------------|------------|-----------|----------|--------|----|
| Numero tota                  | le di gravidanze:     |                    |            |           |          |        |    |
| Gravidanze otte              | enute per classi d    | di età delle pazie | enti       |           |          |        |    |
|                              |                       | Singole            | Gemellari  | Trigemine | Multiple | Totali |    |
| <= 34 anni:                  |                       |                    |            |           |          |        |    |
| 35 - 39 anni:<br>40 42 anni: |                       |                    |            |           |          |        |    |
| >= 43 anni:                  |                       |                    |            |           |          |        |    |
|                              |                       |                    |            |           |          |        |    |
|                              |                       |                    | Figura 6   | 3         |          |        |    |
|                              |                       |                    | n iguru u  |           |          | ·      |    |
| Overview                     | <u>O</u> I-IUI        | Fase luteale       | Gravidanza |           | •        |        | aa |

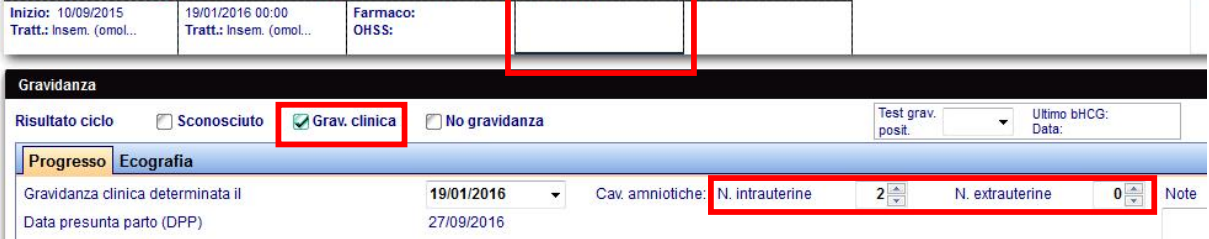